| Classification | System and Application FAQ on WinCE PAC |         |       |      |            | No.  | 2-018-00 |
|----------------|-----------------------------------------|---------|-------|------|------------|------|----------|
| Author         | Tunglu-Yu                               | Version | 1.0.0 | Date | 2013/05/16 | Page | 1/3      |

## How to use the Network ID (User name/Password/Domain) to access to network resources

| Applies to:           |                                                              |  |  |  |  |  |  |
|-----------------------|--------------------------------------------------------------|--|--|--|--|--|--|
| OS version            | WinPAC/ViewPAC utility version                               |  |  |  |  |  |  |
| All versions (WinCE5) | All versions                                                 |  |  |  |  |  |  |
| All versions (WinCE5) | All versions                                                 |  |  |  |  |  |  |
|                       | OS version<br>All versions (WinCE5)<br>All versions (WinCE5) |  |  |  |  |  |  |

Please perform the follow step to access to network resources.

Step 1: Click Start -->Control Panel-->Owner

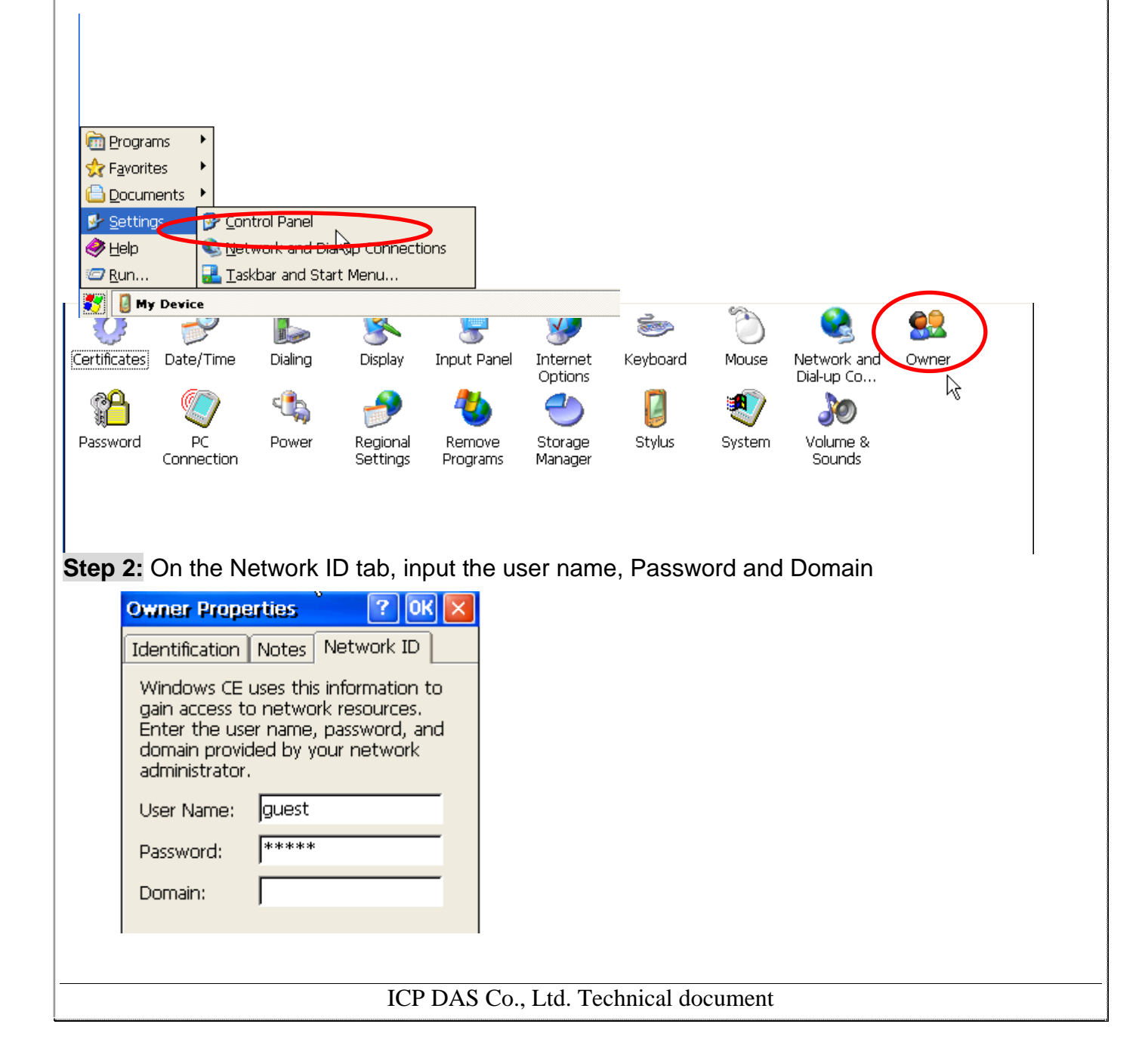

| Classification                                                                                                    | System and                     | Application I            | AQ on WinC         | E PAC     |                                         | No.               | 2-018-00                                       |  |
|----------------------------------------------------------------------------------------------------|--------------------------------|--------------------------|--------------------|-----------|-----------------------------------------|-------------------|------------------------------------------------|--|
| Author                                                                                                    | Tunglu-Yu                      | Version                  | 1.0.0              | Date      | 2013/05/16                              | Page              | 2/3                                            |  |
| Step 3: Click the "File" -> "Save and Reboot" item to reboot the WinPAC/ViewPAC   WinPAC Utility [2,0,1,4]   File Help   Configuration   Save   Restore Default Settings   Exit                                                      |                                |                          |                    |           |                                         |                   |                                                |  |
| <b>Step 4:</b> Double click the icon for My Device on the desktop, click View -> Address Bar on the top toolbar. Enter the name for the computer in LAN in the Address bar, such as <u>\\rd1-sean</u> and then press Enter to login. |                                |                          |                    |           |                                         |                   |                                                |  |
| can logi<br>Domain                                                                                                    | n. If not, a lo<br>shown as fo | gin dialog k<br>blowing. | oox will ask y     | ou to inp | out the User N                          | lame, Pass        | sword and                                      |  |
| <u>File E</u> dit <u>V</u> iew <u>G</u>                                                                                                    | 0                              | g.                       |                    |           |                                         |                   | <b>₩?</b> ×                                    |  |
|                                                                                                    |                                |                          |                    |           |                                         |                   |                                                |  |
| tcp_conn TEST                                                                                                    | D<br>TTS US                    | B_det usb_hu             | 7 💋<br>b usbhub_in | vga_benc  | Vic vxcom                               | m2k WIFI          |                                                |  |
| Wincon winpac_s                                                                                                    | . Logon failed                 |                          |                    |           | <mark>0K</mark> 🗙 😼                     | InR CAMERA        |                                                |  |
| CEMGRC ClearFlash.                                                                                                    | Cle                            | Resource: \RD1-S         | EAN/IPC\$          |           | 27                                      | 00g interface     |                                                |  |
|                                                                                                    |                                | User Name                |                    |           | <b>#</b>                                |                   | <                                              |  |
|                                                                                                    |                                |                          | Credentiak         |           |                                         |                   |                                                |  |
|                                                                                                    | SDIO8686 Set                   |                          | Nuu setun ce3      | Show LA   |                                         |                   |                                                |  |
|                                                                                                    | текоооо т                      | EK0001 TES               | T UpdateTool       | URO       | Input Panel<br>Esc 1 2 3 4<br>Tab q w e | 56789(<br>rtyuio  | ,<br>] <b>-</b> = <b>●</b><br>] <b>p</b> [ ] ] |  |
|                                                                                                    |                                |                          |                    |           | Shift] z ] x ] c<br>Ctl]áü] ` ] \ ]     | [v[b]n]m],]<br>[↓ | ·↓/↓<br>.↓/↓←┘<br>↓↑↓←↓→                       |  |
| Logon failed                                                                                                    |                                |                          |                    |           |                                         | 🕹 🕹 🕨 12:18 P     | M 🛗 🔁                                          |  |
|                                                                                                    |                                |                          |                    |           |                                         |                   |                                                |  |
| ICP DAS Co., Ltd. Technical document                                                                                                    |                                |                          |                    |           |                                         |                   |                                                |  |

| Classification | System and Ap | plication F | AQ on WinCl | E PAC |            | No.  | 2-018-00 |
|----------------|---------------|-------------|-------------|-------|------------|------|----------|
| Author         | Tunglu-Yu     | Version     | 1.0.0       | Date  | 2013/05/16 | Page | 3/3      |
| Devision Ilia  | 1.0.00        |             |             |       |            |      |          |
| Revision His   | tory          |             |             |       |            |      |          |
| Revision       | Date          | Descri      | ption       |       |            |      |          |
| 1.0.0          | 2013/05/16    | Initial r   | elease      |       |            |      |          |
|                |               |             |             |       |            |      |          |
|                |               |             |             |       |            |      |          |
|                |               |             |             |       |            |      |          |
|                |               |             |             |       |            |      |          |
|                |               |             |             |       |            |      |          |
|                |               |             |             |       |            |      |          |
|                |               |             |             |       |            |      |          |
|                |               |             |             |       |            |      |          |
|                |               |             |             |       |            |      |          |
|                |               |             |             |       |            |      |          |
|                |               |             |             |       |            |      |          |
|                |               |             |             |       |            |      |          |
|                |               |             |             |       |            |      |          |
|                |               |             |             |       |            |      |          |
|                |               |             |             |       |            |      |          |
|                |               |             |             |       |            |      |          |
|                |               |             |             |       |            |      |          |
|                |               |             |             |       |            |      |          |
|                |               |             |             |       |            |      |          |
|                |               |             |             |       |            |      |          |
|                |               |             |             |       |            |      |          |
|                |               |             |             |       |            |      |          |
|                |               |             |             |       |            |      |          |
|                |               |             |             |       |            |      |          |
|                |               |             |             |       |            |      |          |
|                |               |             |             |       |            |      |          |
|                |               |             |             |       |            |      |          |
|                |               |             |             |       |            |      |          |
|                |               |             |             |       |            |      |          |
|                |               |             |             |       |            |      |          |

ICP DAS Co., Ltd. Technical document